# Configuración de la Tunelización Dividida de Catalyst 9800 y FlexConnect OEAP

# Contenido

Introducción **Prerequisites** Requirements **Componentes Utilizados Overview Antecedentes** Configurar Diagrama de la red Configuraciones Definición de una Lista de Control de Acceso para la Tunelización Dividida Vinculación de una Política ACL a la ACL Definida Configuración de una Política de Perfil Inalámbrico y un Nombre MAC ACL Dividido Asignación de una WLAN a un Perfil de Política Configuración de un Perfil de Unión AP y Asociación con la Etiqueta del Sitio Asociación de una etiqueta de política y una etiqueta de sitio a un punto de acceso Verificación Documentación relacionada

# Introducción

Este documento describe cómo configurar un punto de acceso interior (AP) como FlexConnect Office Extend (OEAP) y cómo habilitar la tunelización dividida para que pueda definir qué tráfico se puede conmutar localmente en la oficina doméstica y qué tráfico se debe conmutar centralmente en el WLC.

# Prerequisites

## Requirements

La configuración en este documento asume que el WLC ya está configurado en una DMZ con NAT habilitado y que el AP puede unirse al WLC desde la oficina principal.

## **Componentes Utilizados**

La información que contiene este documento se basa en las siguientes versiones de software y hardware.

- Wireless LAN Controllers 9800 que ejecuta Cisco IOS-XE 17.3.1 Software.
- AP Wave1: 1700/2700/3700.

• AP Wave2: 1800/2800/3800/4800 y Catalyst serie 9100.

The information in this document was created from the devices in a specific lab environment. All of the devices used in this document started with a cleared (default) configuration. Si tiene una red en vivo, asegúrese de entender el posible impacto de cualquier comando.

## Overview

Un punto de acceso Cisco OfficeExtend (Cisco OEAP) proporciona comunicaciones seguras desde un Cisco WLC a un Cisco AP en una ubicación remota, ampliando sin problemas la WLAN corporativa a través de Internet a la residencia de un empleado. La experiencia del usuario en la oficina doméstica es exactamente la misma que en la oficina corporativa. El cifrado de seguridad de la capa de transporte del datagrama (DTLS) entre el punto de acceso y el controlador garantiza que todas las comunicaciones tengan el mayor nivel de seguridad. Cualquier punto de acceso interior en modo FlexConnect puede actuar como OEAP.

## Antecedentes

FlexConnect hace referencia a la capacidad de un punto de acceso (AP) para gestionar clientes inalámbricos mientras se trabaja en ubicaciones remotas, por ejemplo, a través de una WAN. También pueden decidir si el tráfico de los clientes inalámbricos se coloca directamente en la red en el nivel AP (conmutación local) o si el tráfico se centraliza en el controlador 9800 (conmutación central) y se envía de vuelta a través de la WAN, por WLAN.

Consulte este documento <u>Comprender FlexConnect en el controlador inalámbrico Catalyst 9800</u> para obtener información detallada sobre FlexConnect.

El modo OEAP es una opción disponible en un punto de acceso FlexConnect, para permitir funcionalidad adicional, por ejemplo, un SSID local personal para el acceso doméstico, y también puede proporcionar una función de tunelización dividida, para obtener una mayor granularidad para definir qué tráfico debe conmutarse localmente en la oficina doméstica y qué tráfico debe conmutarse centralmente en el WLC, a través de una sola WLAN

# Configurar

## Diagrama de la red

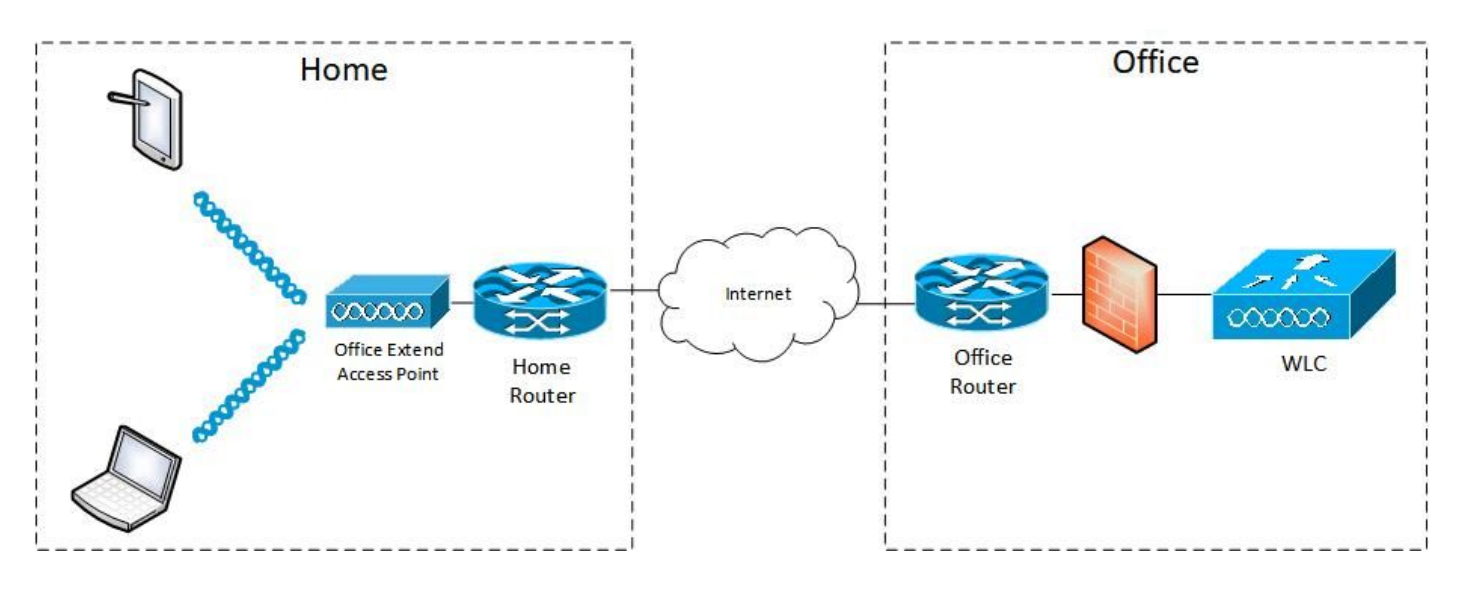

## Configuraciones

#### Definición de una Lista de Control de Acceso para la Tunelización Dividida

Paso 1. Elija Configuration > Security > ACL. Seleccione Agregar.

Paso 2. En el cuadro de diálogo Add ACL Setup (Agregar configuración de ACL), introduzca el nombre de la ACL, elija el tipo de ACL en la lista desplegable ACL Type (Tipo de ACL) y, en Rules settings (Parámetros de reglas), introduzca el número de secuencia. A continuación, elija la acción como permit o deny.

Paso 3. Elija el tipo de origen requerido en la lista desplegable Tipo de Origen.

Si elige el tipo de origen como Host, debe introducir el nombre de host/IP.

Si elige el tipo de origen como Red, debe especificar la dirección IP de origen y la máscara de comodín de origen.

En este ejemplo, todo el tráfico desde cualquier host a la subred 192.168.1.0/24 se conmuta centralmente (deny) y todo el resto del tráfico se conmuta localmente (permit).

| Cisco Catal          | yst 9800-CL Wireless C    | Controller                      | Welcome admin                            |                                                                | Search APs and Clients Q |
|----------------------|---------------------------|---------------------------------|------------------------------------------|----------------------------------------------------------------|--------------------------|
| Q. Search Menu Items | Configuration* > Security | -> ACL                          |                                          |                                                                |                          |
| Dashboard            | + Add X Delete            | Associate Interfaces            |                                          |                                                                |                          |
|                      | Add ACL Setup             |                                 |                                          |                                                                | × .                      |
| Monitoring >         | ACL Name*                 | HomeOffice_ACL                  | ACL Type                                 | IPv4 Extended                                                  |                          |
| Configuration        | Rules                     |                                 |                                          |                                                                |                          |
| (c) Administration → | Sequence*                 | 1                               | Action                                   | deny 🔹                                                         |                          |
| © Licensing          | Source Type               | any                             |                                          |                                                                |                          |
| X Troubleshooting    | Destination Type          | Network                         |                                          |                                                                |                          |
|                      | Destination IP*           | 192.168.1.0                     | Destination Wildcard*                    | 0.0.0.255                                                      |                          |
|                      | Protocol                  | Ip 💌                            |                                          |                                                                |                          |
|                      | Log                       | Ø                               | DSCP                                     | None                                                           |                          |
|                      | + Add × Delete            |                                 |                                          |                                                                |                          |
|                      | Sequence ~<br>Action      | ✓ Source IP ✓ Source ✓ Wildcard | Destination · Destination<br>IP Wildcard | <ul> <li>Source ~</li> <li>Protocol ~</li> <li>Port</li> </ul> | Port DSCP v Log v        |
|                      | 4 4 0 b b                 | 10 🔻 items per page             |                                          |                                                                | No items to display      |
|                      | Cancel                    |                                 |                                          |                                                                | Apply to Device          |

Paso 4. Marque la casilla de verificación Registro si desea los registros y seleccione Agregar.

Paso 5. Agregue el resto de las reglas y seleccione Aplicar al dispositivo.

| 🛄 Apps 🦲 My 📒 PersonalAdmin | 📙 WorkAndVac 📒 WebMons 📙     | Shifts 📙 Community 📙 PS            | HTTS 📴 Wir 🛄 11AX 🚺 el               | WLC 🚺 DNA 🛄 LAB 🛄 | Home Lab 🛄 WNBU 📃 AC 🛛 😕           |
|-----------------------------|------------------------------|------------------------------------|--------------------------------------|-------------------|------------------------------------|
| Cisco Cata                  | lyst 9800-CL Wireless Cr     | ontroller                          | Welcome admin 🛛 縃 🤻                  |                   | Soarch APs and Cliente Q           |
| Q. Search Menu Items        | Configuration * > Security * | > ACL                              |                                      |                   |                                    |
| Daabhaard                   | + Add × Detete               | Associate Interfaces               |                                      |                   |                                    |
| Dashboard                   | Add ACL Setup                |                                    |                                      |                   | ×                                  |
| Monitoring >                | ACL Name*                    | HomeOffice_ACL                     | ACL Type                             | IPv4 Extended 🔹 👻 |                                    |
| Configuration               | Rules                        |                                    |                                      |                   |                                    |
| Administration              | Sequence*                    |                                    | Action                               | permit 🔹          |                                    |
| © Licensing                 | Source Type                  | any                                |                                      |                   |                                    |
| X Troubleshooting           | Destination Type             | any 🔹                              |                                      |                   |                                    |
|                             | Protocol                     | ahp 🔹                              |                                      |                   |                                    |
|                             | Log                          | 0                                  | DSCP                                 | None              |                                    |
|                             | + Add × Delete               |                                    |                                      |                   |                                    |
|                             | Sequence ~ Action            | Source ~ Source ~<br>~ IP Wildcard | Destination ~ Destination ~ Wildcard | Protocol ~ Port   | Destination ~<br>Port DSCP ~ Log ~ |
|                             | O 1 deny                     | any                                | 192.168.1.0 0.0.0.255                | ip None           | None None Enabled                  |
|                             | O 2 permit                   | any                                | any                                  | ip None           | None None Disabled                 |
|                             | H 4 1 H H                    | 10 🔹 items per page                |                                      |                   | 1 - 2 of 2 items                   |
|                             | S Cancel                     |                                    |                                      |                   | Apply to Device                    |

Vinculación de una Política ACL a la ACL Definida

Paso 1. Cree un nuevo perfil flexible. Vaya a Configuration > Tags & Profiles > Flex. seleccione Agregar.

Paso 2. Introduzca un nombre y active OEAP. Además, asegúrese de que el ID de VLAN nativo sea el del switchport de AP.

| Cisco Catalyst 9800-Cl                                                                                                    | . Wireless Controller                                                                                                    |                                                                                  |                                                                                                    | Welcome admin                                                                               | 1 0 B 7 N       | 0 C Search Africa | Cares Q (P |
|----------------------------------------------------------------------------------------------------|----------------------------------------------------------------------------------------------------|----------------------------------------------------------------------------------|----------------------------------------------------------------------------------------------------|---------------------------------------------------------------------------------------------|-----------------|-------------------|------------|
| Configuration Configuration C | Tags & Profiles * > Flow                                                                                                    | ation Policy ACL VLAN                                                            | Umbrella                                                                                                    |                                                                                             | ×               |                   |            |
| Administration     Licensing     Troubleshooting                                                                                                    | Name*<br>Description<br>Native VLAN ID<br>HTTP Praxy Port<br>HTTP-Praxy IP Address<br><b>CTS Policy</b><br>Inline Tagging<br>SGACL Enforcement<br>GTS Profile Name | HomeOffice_FlexProfile Enter Description 1 0 0.0.0.0 0 0 0 0 0 0 0 0 0 0 0 0 0 0 | Falback Realio Shut<br>Flex Realient<br>ARP Caching<br>Efficient Image Upgrade<br>Office Extend AP<br>Join Minimum Latency<br>mDNS Flex Profile | C<br>C<br>C<br>C<br>C<br>C<br>C<br>C<br>C<br>C<br>C<br>C<br>C<br>C<br>C<br>C<br>C<br>C<br>C |                 |                   |            |
|                                                                                                    | 3 Cancel                                                                                                    |                                                                                  |                                                                                                    |                                                                                             | Apply to Device |                   |            |

**Nota:** Cuando habilita el modo Office-Extend, el Link-Encryption también se habilita de forma predeterminada y no se puede cambiar aunque inhabilite Link Encryption en el AP Join Profile.

Paso 3. Vaya a la ficha Policy ACL (Política de ACL) y seleccione Add (Agregar). Aquí agregue la ACL al perfil y aplíquela al dispositivo.

| ¢ | cisco          | Cisco Catalyst 9800-CL Wirele      | ss Controller          | Welcome admin | * * | . 8 | • 3 | 02 |                 |
|---|----------------|------------------------------------|------------------------|---------------|-----|-----|-----|----|-----------------|
| 0 | Search Menu It | Configuration * > Tag              | Is & Profiles * > Flex |               |     |     |     |    |                 |
|   |                | Add Flex Profile                   |                        |               |     |     |     |    | ×               |
|   |                | General Local Authentication       | Policy ACL VLAN        | Umbrella      |     |     |     |    |                 |
|   |                |                                    | Pre A                  | uth URL 🗸     |     |     |     |    |                 |
|   |                | HomeOffice_ACL                     | Disabled               |               |     |     |     |    |                 |
| C |                | <b>4 4 1</b> ▶ ▶  10 <b>↓</b> iter | ns per page 1 -        | 1 of 1 items  |     |     |     |    |                 |
| × |                | D Cancel                           |                        |               |     |     |     | ľ  | Apply to Device |

#### Configuración de una Política de Perfil Inalámbrico y un Nombre MAC ACL Dividido

Paso 1. Cree un perfil WLAN. En este ejemplo, se utilizó un SSID denominado HomeOffice con seguridad WPA2-PSK.

Paso 2. Cree un perfil de política. Vaya a Configuration > Tags > Policy y seleccione Add . En General, asegúrese de que este perfil sea una política conmutada centralmente como se muestra en este ejemplo:

| Search Menu Items | General Access Policies     | QOS and AVC Mobility                       | Advanced                                  |                  |
|-------------------|-----------------------------|--------------------------------------------|-------------------------------------------|------------------|
| Dashboard         | A Config                    | uring in enabled state will result in loss | of connectivity for clients associated wi | th this profile. |
|                   | Name*                       | HomeOfficePolicy                           | WLAN Switching Policy                     |                  |
|                   | Description                 | Enter Description                          | Central Switching                         |                  |
|                   | Status<br>Passive Client    |                                            | Central Authentication<br>Central DHCP    | ENABLED          |
|                   | Encrypted Traffic Analytics | DISABLED                                   | Central Association                       | DISABLED         |
|                   | CTS Policy                  |                                            | Flex NAT/PAT                              | DISABLED         |
|                   | Inline Tagging              | 0                                          |                                           |                  |
|                   | SGACL Enforcement           | 0                                          |                                           |                  |
|                   | Default SGT                 | 2-65519                                    |                                           |                  |

Paso 3. Dentro del perfil de política, vaya a Políticas de acceso y defina la VLAN para que el tráfico se conmute centralmente. Los clientes obtienen una dirección IP en la subred asignada a esta VLAN.

| Cisco Cataly         | yst 9800-CL Wireless Con                                                                                                    | troller Weld                             | come admin 🛛 🕷 📽 🖺 🏟 🔯 🥝      | C Search APs and Clients Q   |
|----------------------|----------------------------------------------------------------------------------------------------|------------------------------------------|-------------------------------|------------------------------|
| Q, Search Menu Items | Configuration • > Tags & Prof                                                                                                    | Edit Policy Profile                      | OOS and AVC Mobility Advanced | ×                            |
| Dashboard            | + Add × Delete Status × Policy Profile Nam                                                                                                    | RADIUS Profiling                         | 0                             | WLAN ACL                     |
| Monitoring >         |                                                                                                    | HTTP TLV Caching                         | 0                             | IPv4 ACL Search or Select    |
| Configuration >      | O         ⊘         F         F | DHCP TLV Caching                         | 0                             | IPv6 ACL Search or Select 🔹  |
| O Administration     | C C Finglinian and                                                                                                    | WLAN Local Profiling                     |                               | URL Filters                  |
| C Licensing          | IA A 1 P PI 10                                                                                                    | Global State of Device<br>Classification | Disabled (1)                  | Pre Auth Search or Select 👻  |
| X Troubleshooting    |                                                                                                    | Local Subscriber Policy Name             | Search or Select              | Post Auth Search or Select 👻 |
|                      |                                                                                                    | VLAN                                     |                               |                              |
|                      |                                                                                                    | VLAN/VLAN Group                          | default                       |                              |
|                      |                                                                                                    | Multicast VLAN                           | Enter Multicast VLAN          |                              |
|                      |                                                                                                    |                                          |                               |                              |
|                      |                                                                                                    |                                          |                               |                              |
|                      |                                                                                                    |                                          |                               |                              |
|                      |                                                                                                    | Cancel                                   |                               | Update & Apply to Device     |

Paso 4. Para configurar la tunelización dividida local en un AP, debe asegurarse de haber habilitado el DCHP requerido en la WLAN. Esto asegura que el cliente que se asocia con la WLAN dividida haga DHCP. Puede activar esta opción en el perfil de política en la ficha Opciones avanzadas. Active la casilla de verificación IPv4 DHCP Required. En la configuración de la política flexible de WLAN, elija la ACL MAC dividida creada anteriormente en la lista desplegable Dividir ACL MAC. Seleccione Aplicar al dispositivo:

| Cisco Cisco          | Catalyst 9800-CL Wireless C | ontroller Welcome admin           | A TO D O C Search APs and Clients Q       |
|----------------------|-----------------------------|-----------------------------------|-------------------------------------------|
| Q. Search Menu Items | Configuration * > Tags & P  | rofil Edit Policy Profile         | ×                                         |
|                      | + Add × Delete              | Idle Threshold (bytes)            | User Defined (Private) Network            |
| Dashboard            | Status y Policy Profile     | Client Exclusion Timeout (sec) 60 | Status O                                  |
|                      |                             | Guest LAN Session Timeout         | Drop Unicast                              |
|                      | B S HomeOfficePe            | DHCP                              | Umbrella                                  |
|                      | 0 0                         | IPv4 DHCP Required                |                                           |
| 205 Administration   |                             | DHCP Server IP Address            | Umbrella<br>Parameter Map                 |
| C Licensing          |                             | 0                                 | Flex DHCP Option                          |
| 💥 Troubleshooting    |                             | Show more >>>                     | for DNS                                   |
|                      |                             | AAA Policy                        | DNS Traffic<br>Redirect                   |
|                      |                             | Allow AAA Override Ø              | WLAN Flex Policy                          |
|                      |                             | NAC State O                       | VLAN Central Switching                    |
|                      |                             | Policy Name default-aaa           | -policy x  Split MAC ACL HomeOffice_ACU x |
|                      |                             | Accounting List Search or S       | elect 🔹 🛈 Air Time Fairness Policies      |
|                      |                             |                                   | 2.4 GHz Policy Search or Select 🔹         |
|                      |                             |                                   | 5 GHz Policy Search or Select V           |
|                      |                             | Cancel                            | Update & Apply to Device                  |

**Nota:** Los clientes Apple iOS necesitan que la opción 6 (DNS) se configure en la oferta DHCP para que funcione la tunelización dividida.

#### Asignación de una WLAN a un Perfil de Política

Paso 1. Elija Configuration > Tags & Profiles > Tags. En la ficha Política, seleccione Agregar.

Paso 2. Introduzca el nombre de la política de etiquetas y, en la ficha WLAN-POLICY Maps (Mapas de POLÍTICA WLAN), seleccione Add (Agregar).

Paso 3. Elija el perfil WLAN de la lista desplegable Perfil WLAN y elija el perfil de política de la lista desplegable Perfil de política. Seleccione el icono Marcar y, a continuación, Aplicar al dispositivo.

| Cisco Catalyst 9800- | -CL Wireless Controller           | Welcome admin 🛛 🔗 🐔                | B & D O C Snarch    | APs and Dirents Q |
|----------------------|-----------------------------------|------------------------------------|---------------------|-------------------|
| Q Search Menu Itams  | tion * > Tags & Profiles * > Tags |                                    |                     |                   |
| Dashboard            | Site RF AP                        |                                    |                     | _                 |
| ( Monitoring ,       | Add Policy Tag                    |                                    | ×                   |                   |
| Configuration        | Name* HomeOfficePolicyT           | ag                                 |                     | ~                 |
| (i) Administration   | Description Enter Description     |                                    |                     |                   |
| C Licensing O RL     | WLAN-POLICY Maps: 0               |                                    |                     |                   |
| Troubleshooting      | a Add × Delete                    |                                    |                     | 1 - 5 of 5 items  |
|                      | WLAN Profile                      | <ul> <li>Policy Profile</li> </ul> | ~                   |                   |
|                      | i≪ ≪ 0 ⊨ ⊨i 10 v items ;          | ber page                           | No items to display |                   |
|                      | Map WLAN and Policy               |                                    |                     |                   |
|                      | WLAN Profile* HomeOffice          | Policy Profile*                    | HomeOfficePolicy    |                   |
|                      | RLAN-POLICY Maps: 0               |                                    |                     |                   |
|                      | Cancel                            |                                    | Apply to Device     |                   |

#### Configuración de un Perfil de Unión AP y Asociación con la Etiqueta del Sitio

Paso 1. Vaya a Configuration > Tags & Profiles > AP Join y seleccione Add . Introduzca un nombre. Opcionalmente, puede habilitar SSH para permitir la resolución de problemas y después desactivarla si no es necesario.

Paso 2. Elija Configuration > Tags & Profiles > Tags. En la ficha Sitio, seleccione Agregar.

Paso 3. Ingrese el nombre de la etiqueta del sitio, desmarque Enable Local Site (Activar sitio local) y, a continuación, seleccione el perfil de conexión de AP y el perfil flexible (creado antes) en las listas desplegables. A continuación, aplique al dispositivo.

|                      | co Catalys | t 9800-   | -CL Wireless Controll      | er                 | Welcome admin | * * * | <br>Search APa and Clients Q |     |
|----------------------|------------|-----------|----------------------------|--------------------|---------------|-------|------------------------------|-----|
| Q. Search Menu Items |            | Configura | tion * > Tags & Profiles * | > Tags             |               |       |                              |     |
| Dashboard            |            | Policy    | Site RF AP                 |                    |               |       |                              |     |
| Monitoring           |            | + A(      | Add Site Tag               |                    |               |       |                              | ×   |
|                      | *          | O Tia     | ge Name*                   | HomeOficeSite      |               |       |                              |     |
|                      | ~          | O de      | fau<br>Description         | Enter Description  |               |       |                              |     |
| C Licensing          |            |           | AP Join Profile            | HomeOfficeAP       |               |       |                              |     |
| Y Troubleshooting    |            |           | Flex Profile               | HomeOffice_FlexPro |               |       |                              |     |
|                      |            |           | Fabric Control Plane Na    |                    |               |       |                              |     |
|                      |            |           | Cancel                     |                    |               |       | Apply to Dev                 | ice |

#### Asociación de una etiqueta de política y una etiqueta de sitio a un punto de acceso

Opción 1. Esta opción requiere que configure 1 AP a la vez. Vaya a Configuration > Wireless > Access Points (Configuración > Tecnología inalámbrica > Puntos de acceso). Seleccione el AP que desea mover al Home Office y luego seleccione las Etiquetas del Home Office. Seleccione Actualizar y Aplicar al dispositivo:

| Cisco Cataly                                                                                                    | st 9800-CL Wireless Contr                                                                                    | oller                                                                                                | Welcome admin 🛛 倄                                | C O Ø \$ 4 8 7                                                                                                    | Search APs and Clients Q                                 | •      |
|----------------------------------------------------------------------------------------------------|----------------------------------------------------------------------------------------------------|----------------------------------------------------------------------------------------------------|--------------------------------------------------|----------------------------------------------------------------------------------------------------|----------------------------------------------------------|--------|
| Q Search Menu Items                                                                                                    | Configuration * > Wireless * >                                                                               | Edit AP                                                                                              |                                                  |                                                                                                    |                                                          | ×      |
| Dashboard<br>Monitoring  Monitoring  Configuration  Administration  Configuration                                                                                                    | All Access Points Number of AP(s): 1  AP Name  AP Model AP9120_4C.E77C B  1  1  1  1  1  1  1  1  1  1  1  1 | Admin Status<br>AP Mode<br>Operation Status<br>Fabric Status<br>LED State<br>LED Brightness<br>Level | ENABLED                                          | Boot Version<br>IOS Version<br>Mini IOS Version<br>IP Config<br>CAPWAP Preferred Mode<br>DHCP IPv4 Address<br>Static IP (IPv4 /IPv6) | 1.1.2.4<br>17.3.1.9<br>0.0.0.0<br>IPv4<br>192.168.100.29 |        |
| X Troubleshooting                                                                                                    | > 5 GHz Radios                                                                                               | CleanAir <u>NSI Key</u>                                                                              |                                                  | Time Statistics                                                                                                    |                                                          | - 1    |
|                                                                                                    | <ul><li>2.4 GHz Radios</li><li>Dual-Band Radios</li></ul>                                                    | Tags Changing Tags will c lose association                                                           | ause the AP to momentarily with the Controller.  | Up Time<br>Controller Association Later                                                                                              | 0 days 5 hrs 6<br>mins 48 secs<br>ncy 2 mins 41 secs     |        |
|                                                                                                    | > Country                                                                                                    | Policy                                                                                               | HomeOfficePolicyTat +                            | <b>)</b>                                                                                                    |                                                          | - 1    |
|                                                                                                    | LSC Provision                                                                                                | Site<br>RF                                                                                           | TiagoOfficeSite     •       default-rf-tag     • | J                                                                                                    |                                                          |        |
| and the second second se |                                                                                                    | Cancel                                                                                               |                                                  |                                                                                                    | 🗄 Update & Apply to                                      | Device |

También se recomienda configurar un controlador primario para que el AP conozca la IP/Nombre del WLC para alcanzar una vez que se implementa en el Home Office. Puede hacer esto editando el AP directamente a la pestaña Alta Disponibilidad:

| General          | Interfaces | High Availability | Inventory BLE ICap Advanced       |  |
|------------------|------------|-------------------|-----------------------------------|--|
|                  |            | Name              | Management IP Address (IPv4/IPv6) |  |
| Primary Contro   | Hor eW     | .C-9800-01        | 192.168.1.15                      |  |
| Secondary Cor    | ntroller   |                   |                                   |  |
| Tertiary Contro  | iller      |                   |                                   |  |
| AP failover pric | ority Low  | •                 |                                   |  |
|                  |            |                   |                                   |  |
|                  |            |                   |                                   |  |
|                  |            |                   |                                   |  |
|                  |            |                   |                                   |  |
|                  |            |                   |                                   |  |
|                  |            |                   |                                   |  |
|                  |            |                   |                                   |  |
|                  |            |                   |                                   |  |
|                  |            |                   |                                   |  |
|                  |            |                   |                                   |  |
|                  |            |                   |                                   |  |
|                  |            |                   |                                   |  |
|                  |            |                   |                                   |  |
|                  |            |                   |                                   |  |
|                  |            |                   |                                   |  |

Opción 2. Esta opción le permite configurar varios AP simultáneamente. Vaya a Configuration > Wireless Setup > Advanced > Tag AP. Seleccione las etiquetas creadas anteriormente y seleccione Aplicar al dispositivo.

Update & Apply to Device

<sup>5</sup> Cancel

| Cisco Catalyst 9800- | CL Wireless Controller                                                                 |                                                                                                    | Welcome admin 🖌 🤻 🖺 🔕 🕃 😡 😂 Seven Min and Davis Q                                                            |
|----------------------|----------------------------------------------------------------------------------------|----------------------------------------------------------------------------------------------------|----------------------------------------------------------------------------------------------------|
| Q. Search Menu tants | ion* > Wireless Setup* > Advance                                                       |                                                                                                    |                                                                                                    |
| Deshboard            | n) Tags & Prohiles                                                                     | + Tog APs<br>Number of APs: 2<br>Selected Number of APs: 2                                                                      |                                                                                                    |
| Configuration > 0    | WLAN Profile                                                                           | O AP Name - Model AP MAC - Mode Status                                                                                          | Operation - Policy Tag - Site Tag - Tag Location - Country - Method                                          |
| Administration       | Policy Profile                                                                         | AP3800_E1.3EB8 AP38021. 0027.e336.5a80 Fiex Enabled K9                                                                          | Registered HomeOfficePolicyTag HomeOfficeSite default default PT Shared rad<br>rf-tag location PT Shared rad |
| C Licensing          | Policy Tag 🧳 🔳 👔                                                                       | AP9120_40_E770 B Dtabled                                                                                                    | Registered HomeOfficePolicyTag TiageOfficeSte default default US Dedicated<br>rt-tag location US Dedicated   |
| Troubleshooting      | AP-Join Profile<br>Pers Profile<br>Set Trg<br>IF Profile<br>SF Trg<br>Apply<br>Trg APa | Tag APS<br>Tags<br>Policy HomeOfficePolicyTat<br>BF default-rf-tag •<br>Changing AP Tag(s) will cause associated AP(s) to recon | viect<br>Apply to Device                                                                                     |

Los APs se reinician y se reunen al WLC con las nuevas configuraciones.

# Verificación

Puede verificar la configuración mediante GUI o CLI. Esta es la configuración resultante en CLI:

```
!
ip access-list extended HomeOffice_ACL
1 deny ip any 192.168.1.0 0.0.0.255 log
2 permit ip any any log
!
wireless profile flex HomeOffice_FlexProfile
acl-policy HomeOffice_ACL
office-extend
!
wireless profile policy HomeOfficePolicy
no central association
aaa-override
flex split-mac-acl HomeOffice_ACL
flex vlan-central-switching
ipv4 dhcp required
vlan default
no shutdown
!
wireless tag site HomeOficeSite
flex-profile HomeOffice_FlexProfile
no local-site
!
wireless tag policy HomeOfficePolicyTag
wlan HomeOffice policy HomeOfficePolicy
1
wlan HomeOffice 5 HomeOffice
security wpa psk set-key ascii 0 xxxxxx
no security wpa akm dot1x
security wpa akm psk
no shutdown
1
ap 70db.98e1.3eb8
```

policy-tag HomeOfficePolicyTag site-tag HomeOficeSite ! ap c4f7.d54c.e77c policy-tag HomeOfficePolicyTag site-tag HomeOficeSite !

Verificación de la configuración de AP:

eWLC-9800-01#show ap name AP3800\_E1.3EB8 config general Cisco AP Name : AP3800\_E1.3EB8 \_\_\_\_\_ Cisco AP Identifier : 0027.e336.5a60 . . . MAC Address : 70db.98e1.3eb8 IP Address Configuration : DHCP IP Address : 192.168.1.99 IP Netmask : 255.255.255.0 Gateway IP Address : 192.168.1.254 . . . SSH State : Enabled Cisco AP Location : default location Site Tag Name : HomeOficeSite RF Tag Name : default-rf-tag Policy Tag Name : HomeOfficePolicyTag AP join Profile : HomeOfficeAP Flex Profile : HomeOffice\_FlexProfile Primary Cisco Controller Name : eWLC-9800-01 Primary Cisco Controller IP Address : 192.168.1.15 . . . AP Mode : FlexConnect AP VLAN tagging state : Disabled AP VLAN tag : 0 CAPWAP Preferred mode : IPv4 CAPWAP UDP-Lite : Not Configured AP Submode : Not Configured Office Extend Mode : Enabled . . .

Puede conectarse directamente al AP y también verificar la configuración:

AP3800\_E1.3EB8#show ip access-lists Extended IP access list HomeOffice\_ACL 1 deny ip any 192.168.1.0 0.0.0.255 2 permit ip any any

AP3800\_E1.3EB8**#show capwap client detailrcb** SLOT 0 Config

```
SSID : HomeOffice
Vlan Id : 0
Status : Enabled
...
otherFlags : DHCP_REQUIRED VLAN_CENTRAL_SW
...
Profile Name : HomeOffice
...
```

```
AP3800_E1.3EB8#show capwap client config
AdminState : ADMIN_ENABLED(1)
Name : AP3800_E1.3EB8
Location : default location
Primary controller name : eWLC-9800-01
Primary controller IP : 192.168.1.15
Secondary controller name : c3504-01
Secondary controller IP : 192.168.1.14
Tertiary controller name :
ssh status : Enabled
ApMode : FlexConnect
ApSubMode : Not Configured
Link-Encryption : Enabled
OfficeExtend AP : Enabled
Discovery Timer : 10
Heartbeat Timer : 30
. . .
```

Este es un ejemplo de capturas de paquetes que muestran el tráfico conmutado localmente. Aquí, la prueba realizada fue un "ping" de un cliente con IP 192.168.1.98 al servidor DNS de Google y luego a 192.168.1.254. Puede ver el ICMP originado con la IP de la dirección IP AP 192.168.1.99 enviada al DNS de Google debido a que el AP NATing el tráfico localmente. No hay icmp a 192.168.1.254 porque el tráfico se cifra en el túnel DTLS y sólo se ven tramas de datos de aplicación.

```
*Ethernet_yellowCable
File Edit View Go Capture Analyze Statistics Telephony Wireless Tools
                                                                     Help
🛋 🔳 🧟 💿 📙 🛅 🕱 📴 🤇 🗢 🗢 🕾 🗿 🖢 🚍 🔍 Q, Q, 🏨
icmp
       Delta
                                                   Destination
                                                                                                                                       Ext Tag Number
No.
                   Source
                                                                                  Length
                                                                                         Info
    825 0.000000 192.168.1.99
                                                                                       74 Echo (ping) request id=0x0001, seq=13/3328...
                                                   8.8.8.8
   831 0.018860 8.8.8.8
916 0.991177 192.168
                                                                                                            id=0x0001, seq=13/3328...
                                                   192.168.1.99
                                                                                       74 Echo (ping) reply
          0.991177 192.168.1.99
                                                   8.8.8.8
                                                                                       74 Echo (ping) request id=0x0001, seq=14/3584...
         0.018004 8.8.8.8
                                                  192.168.1.99
                                                                                       74 Echo (ping) reply
                                                                                                              id=0x0001, seq=14/3584...
    920
   951 1.009921 192.168.1.99
                                                   8.8.8.8
                                                                                       74 Echo (ping) request id=0x0001, seq=15/3840...
   954
         0.017744 8.8.8.8
                                                  192,168,1,99
                                                                                       74 Echo (ping) reply
                                                                                                              id=0x0001, seq=15/3840...
   1010
         1.000264 192.168.1.99
                                                   8.8.8.8
                                                                                       74 Echo (ping) request id=0x0001, seq=16/4096...
  1011 0.018267 8.8.8.8
                                                  192.168.1.99
                                                                                       74 Echo (ping) reply id=0x0001, seq=16/4096...
  Frame 825: 74 bytes on wire (592 bits), 74 bytes captured (592 bits) on interface 0
```

Ethernet II, Src: Cisco\_e1:3e:b8 (70:db:98:e1:3e:b8), Dst: ThomsonT\_73:c5:1d (00:26:44:73:c5:1d)

> Internet Protocol Version 4, Src: 192.168.1.99, Dst: 8.8.8.8

Internet Control Message Protocol

Nota: El tráfico que se conmuta localmente es NATed por el AP porque en escenarios normales, la subred del cliente pertenece a la red de Office y los dispositivos locales en la oficina doméstica no saben cómo alcanzar la subred del cliente. El AP traduce el tráfico del cliente usando la dirección IP AP que está en la subred de la oficina local.

Puede acceder a la GUI de OEAP abriendo un navegador y escribiendo la URL de la dirección IP de AP. Las credenciales predeterminadas son admin/admin y debe cambiarlas en el inicio de sesión inicial.

| C C A Not secure   192.168.1.99 | <br>                                                                                                    |
|---------------------------------|----------------------------------------------------------------------------------------------------|
|                                 |                                                                                                    |
|                                 |                                                                                                    |
|                                 |                                                                                                    |
|                                 |                                                                                                    |
|                                 |                                                                                                    |
|                                 |                                                                                                    |
|                                 |                                                                                                    |
|                                 | ahaha                                                                                                    |
|                                 | CISCO                                                                                                    |
|                                 |                                                                                                    |
|                                 | OfficeExtend Access Point                                                                                                    |
|                                 |                                                                                                    |
|                                 | Welcome! Please click the login button to enter your user name and password                                                                                                    |
|                                 |                                                                                                    |
|                                 |                                                                                                    |
|                                 | Login                                                                                                    |
|                                 |                                                                                                    |
|                                 |                                                                                                    |
|                                 | © 2016 - 2019 Cisco Systems, Inc. All rights reserved. Cisco, the Cisco logo, and Cisco<br>Systems are registered trademarks or trademarks of Cisco Systems, Inc. and/or its affiliates in |
|                                 | the united states and certain other countries. All third party trademarks are the property of their respective owners.                                                                     |
|                                 |                                                                                                    |
|                                 |                                                                                                    |

Una vez que inicie sesión, tendrá acceso a la GUI:

| ahaha   |                                                      | EVENT LOG                         | NETWORK     | UCID   |                                                                                                    |             |              | Befresh Logout |
|---------|------------------------------------------------------|-----------------------------------|-------------|--------|----------------------------------------------------------------------------------------------------|-------------|--------------|----------------|
| CISCO   | Boar Contrologiton                                   | Eveni_coo                         | DIAGNOSTICS | Berty  |                                                                                                    |             |              | TELEWORKER     |
| AP Info | Home: Summany                                        |                                   |             |        |                                                                                                    |             |              |                |
|         | Home: Summary                                        |                                   |             |        |                                                                                                    |             |              |                |
| SSID    |                                                      |                                   |             |        |                                                                                                    |             |              |                |
| Cilent  | General Information                                  |                                   |             |        |                                                                                                    |             |              |                |
|         | AP Name AP3800_E1.3EB8                               |                                   |             |        |                                                                                                    |             |              |                |
|         | AP IP Address                                        | 192.108.1.99                      |             |        |                                                                                                    |             |              |                |
|         | AP Mode                                              | FlexConnect                       | sinect      |        |                                                                                                    |             |              |                |
|         | AP MAC Address                                       | AP Lintime 0 days 0 hours 52 minu |             | 2      |                                                                                                    |             |              |                |
|         | AP Optime                                            | where Version 17.3 t 0            |             |        |                                                                                                    |             |              |                |
|         | WLC Info [eWLC-9800-01][192.168.1.15]                |                                   |             |        |                                                                                                    |             |              |                |
|         | CADWAD Status                                        | Run<br>Good                       |             |        |                                                                                                    |             |              |                |
|         | WAN Gateway Status                                   |                                   |             |        |                                                                                                    |             |              |                |
|         |                                                      |                                   |             |        |                                                                                                    |             |              |                |
|         | and standard and                                     |                                   |             |        |                                                                                                    |             |              |                |
|         | AP Statistics                                        | 101010-0000                       |             |        | Contraction of the Contraction of the Contraction o | 29233301    |              |                |
|         | Radio Admin Status                                   |                                   | C           | han/BW | Tx Power                                                                                                    | Pkts In/Out |              |                |
|         | 2.4 GHz                                              | Enabled                           |             | 1,     | 2001H2                                                                                                    | 14d8m       | 22338/145430 |                |
|         | 5 GHZ                                                | Enabled                           |             | 3      | o/40MHz                                                                                                    | 1808m       | 0/0          |                |
|         |                                                      |                                   |             |        |                                                                                                    |             |              |                |
|         | LAN Port                                             |                                   |             |        |                                                                                                    |             |              |                |
|         | Port No                                              | Admin Stat                        | tus         | P      | ort Type                                                                                                    | Link Status | Pkts In/Out  |                |
|         | 1                                                    | Disabled                          |             | Lo     | scal                                                                                                    | Blocked     | 0/0          |                |
|         | 2                                                    | Disabled                          |             | L      | ocal                                                                                                    | Blocked     | 0/0          |                |
|         | 3                                                    | Disabled                          |             | L      | scal                                                                                                    | Blocked     | 0/0          |                |
|         | 4                                                    | Disabled                          |             | L      | ocal                                                                                                    | Blocked     | 0/0          |                |
|         | 62010 - 2016 Cisco Systems Inc. All rights reserved. |                                   |             |        |                                                                                                    |             |              |                |
|         |                                                      |                                   |             |        |                                                                                                    |             |              |                |
|         |                                                      |                                   |             |        |                                                                                                    |             |              |                |

Tiene acceso a información típica en un OEAP, como información de AP, SSID y clientes conectados:

| cisco           | HOME                      | CONFIGURATION                   | EVENT_LOG    | NETWORK<br>DIAGNOSTICS | Herb       |           |                  | Refresh   Logout<br>TELEWORKER |
|-----------------|---------------------------|---------------------------------|--------------|------------------------|------------|-----------|------------------|--------------------------------|
| AP Info<br>SSID | Associatio                | on                              |              |                        |            |           |                  | Show all                       |
| Client          | Local Clier<br>Client MAC | nts                             | Client IP    |                        | WLAN SSID  | Radio/LAN | Association Time | Pkts In/Out                    |
|                 | Corporate<br>Client MAC   | Clients                         | Client IP    |                        | WLAN SSID  | Radio/LAN | Association Time | Pkts In/Out                    |
|                 | 98:22:EF:D4               | :D1:09                          | 192.168.1.98 |                        | HomeOffice | 2.4GHz    | 00d:00h:00m:19s  | 46/2                           |
|                 | 62010 - 2016 Cisco Sy     | stems inc. All rights reserved. |              |                        |            |           |                  |                                |

# Documentación relacionada

Introducción a FlexConnect en el controlador inalámbrico Catalyst 9800

Tunelización dividida para FlexConnect

Configuración de OEAP y RLAN en el WLC Catalyst 9800